## Viewing and Downloading an EOP

## Viewing and Downloading an EOP

Use this function to View and Download an EOP in the Provider Portal.

1. Navigate to the **Provider Portal** Home Page and select the Provider you want to view the EOP for.

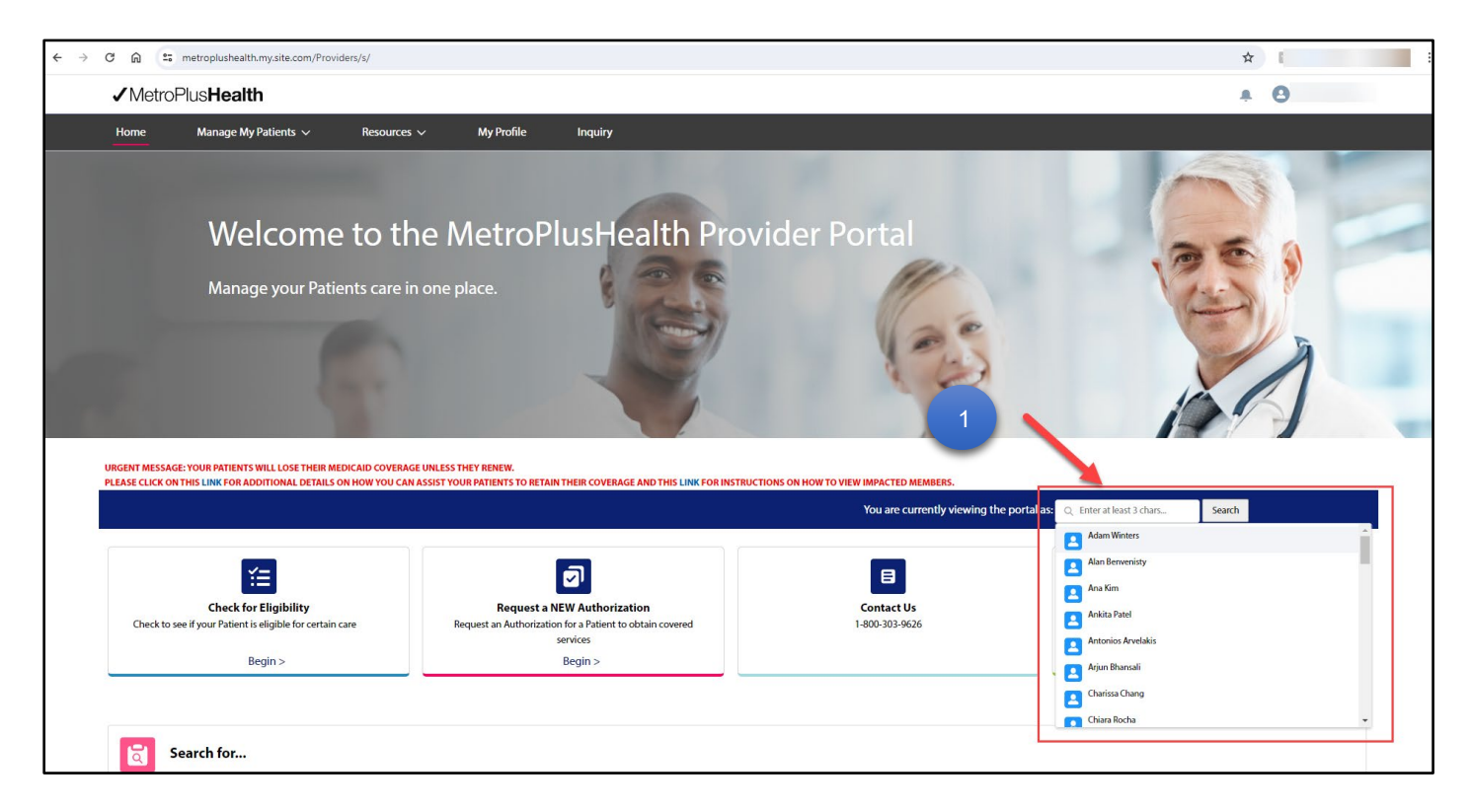

2. Once Logged in as that Provider, scroll down to **My MetroPlusHealth Performance** section and select **My Claims**.

| MetroPlus <b>Health</b>                                                                                                    |                                                                                                    |                                                    |                                    | <b>≜</b> . ⊖⊧                                            |
|----------------------------------------------------------------------------------------------------|----------------------------------------------------------------------------------------------------|----------------------------------------------------|------------------------------------|----------------------------------------------------------|
| Home Manage My Patients 🗸 Res                                                                                                    | sources 🗸 🛛 My Profile Inquiry                                                                                                    | y                                                  |                                    |                                                          |
|                                                                                                    |                                                                                                    | You are                                            | e currently viewing the portal as: |                                                          |
| Check for Eligibility<br>Check to see if your Patient is eligible for certain care<br>Begin >                                                                                                    | Request a NEW Author<br>Request an Authorization for a Patien<br>services<br>Begin >                                                                | rization Contac<br>Int to obtain covered 1-800-303 | tUs<br>9626                        | Submit a Claim<br>Submit a claim for approval<br>Begin > |
| Search for                                                                                                    |                                                                                                    |                                                    |                                    |                                                          |
| Authorizations Claims Patients Search for an Authorization to view details, status Authorization ID                                                                                                    | s, and more. Enter two or more fields to get mo<br>Patient First Name                                                                               | rore accurate results<br>Patient Last Name         | Date of Birth                      |                                                          |
| Authorizations         Claims         Patients           Search for an Authorization to view details, status         Authorization ID                                                                                                    | s, and more. Enter two or more fields to get mo<br>Patient First Name                                                                               | pore accurate results<br>Patient Last Name         | Date of Birth                      | Ë                                                        |
| Authorizations Claims Patients Search for an Authorization to view details, status Authorization ID DateFrom                                                                                                    | s, and more. Enter two or more fields to get mo<br>Patient First Name<br>DateTo                                                                     | Patient Last Name                                  | Date of Birth                      | ÷                                                        |
| Authorizations         Claims         Patients           Search for an Authorization to view details, status         Authorization ID           DateFrom         12/23/2023                                                                                                    | Patient First Name Patient First Name DateTo 03/22/2024                                                                                             | Patient Last Name                                  | Date of Birth                      | ä                                                        |
| Authorizations Claims Patients Search for an Authorization to view details, status Authorization ID DateFrom 12/23/2023                                                                                                    | s, and more. Enter two or more fields to get mo<br>Patient First Name<br>DateTo<br>03/22/2024                                                       | Patient Last Name                                  | 2<br>Reset Search                  | ë<br>Search                                              |
| Authorizations         Claims         Patients           Search for an Authorization to view details, status         Authorization ID           DateFrom         12/23/2023                                                                                                    | s, and more. Enter two or more fields to get mo<br>Patient First Name<br>DateTo<br>03/22/2024                                                       | Patient Last Name                                  | Date of Birth                      | i i i i i i i i i i i i i i i i i i i                    |
| Authorizations Claims Patients Search for an Authorization to view details, status Authorization ID DateFrom 12/23/2023 My MetroPlusHealth Performance                                                                                                    | Patient First Name Patient First Name DateTo 03/22/2024                                                                                             | Patient Last Name                                  | 2<br>Reset Search                  | Search                                                   |
| Authorizations Claims Patients Search for an Authorization to view details, status Authorization ID DeteFrom [12/23/2023  My MetroPlusHealth Performance My Authorizations My Claims                                                                                                    | s, and more. Enter two or more fields to get mo<br>Patient First Name<br>DateTo<br>03/22/2024                                                       | Patient Last Name                                  | 2<br>Reset Search                  | iii Search                                               |
| Authorizations Claims Patients Search for an Authorization to view details, status Authorization ID DateFrom 12/23/2023  My MetroPlusHealth Performance My Authorizations My Claims Solect a time area to file your authorization D                                                          | s, and more. Enter two or more fields to get mo<br>Patient First Name<br>DateTo<br>@ 03/22/2024                                                     | Patient Last Name                                  | Date of Birth                      | Search                                                   |
| Authorizations Claims Patients Search for an Authorization to view details, status Authorization ID DateFrom 12/23/2023 My MetroPlusHealth Performance My Authorizations My Claims Select a time range to filter your Authorization Da Date From                                             | s, and more. Enter two or more fields to get mo<br>Patient First Name<br>DateTo<br>03/22/2024                                                       | Abore accurate results                             | Date of Birth                      | iii<br>Search                                            |
| Authorizations     Claims     Patients       Search for an Authorization to view details, status       Authorization ID       DateFrom       12/23/2023   My MetroPlusHealth Performance My Authorizations My Claims Select a time range to filter your Authorization Da Date From Date From | s, and more. Enter two or more fields to get mo<br>Patient First Name<br>DateTo<br>03/22/2024                                                       | Abore accurate results Patient Last Name           | Date of Birth                      | Starch                                                   |
| Authorizations Claims Patients Search for an Authorization to view details, status Authorization ID DateFrom 12/23/2023  My MetroPlusHealth Performance My Authorizations My Claims Select a time range to filter your Authorization Da Date From                                            | s, and more. Enter two or more fields to get mo<br>Patient First Name<br>DateTo<br>all 22/2024<br>ata. Please note each search is limited to a 90 d | Abore accurate results Patient Last Name           | Date of Birth<br>Reset Search      | Search                                                   |

3. Under the My Claims section, select a time range to filter your claims data. Then click Submit.

| My MetroPlus        | Health Performance                            |                                              |     |        |
|---------------------|-----------------------------------------------|----------------------------------------------|-----|--------|
| My Authorization    | s My Claims                                   |                                              |     |        |
| Select a time rang  | je to filter your Claim Data. Please note ead | ich search is limited to a 90 day time perio | od. |        |
| 01/01/2024          | 苗                                             | 03/22/2024                                   | 曲   | Submit |
| The date range shou | ild be maximum of 90 days.                    |                                              | A   |        |

ProTip: You can find one claim in the pay cycle that would bring the entire EOP for that payment instead of doing multiple searches.

| Vendor Name<br>Vendor Address | And the second second s |
|-------------------------------|----------------------------------------------------------------------------------------------------|
| Vendor Number                 | 13174011400                                                                                                    |
| Check Date                    | 02/21/24                                                                                                    |
| Check Number                  | 000                                                                                                    |
| Check Amount                  | 273,633.77                                                                                                    |

4. Select View under Paid Claims.

| My MetroPlusHealth Performance                       |                                                                      |                              |                             |                                           |                       |                              |  |
|------------------------------------------------------|----------------------------------------------------------------------|------------------------------|-----------------------------|-------------------------------------------|-----------------------|------------------------------|--|
| My Authorizations My Claims                          |                                                                      |                              |                             |                                           |                       |                              |  |
| Select a time range to filter your Claim Data. Pleas | se note each search is limited t                                     | o a 90 day time period.      |                             |                                           |                       |                              |  |
| Date From                                            | Date To                                                              |                              |                             |                                           |                       |                              |  |
| 01/01/2024                                           | 03/22/2024                                                           |                              | 🛗 Submit                    |                                           |                       |                              |  |
|                                                      | Paid Claims<br>Partialy Paid Claims<br>Copen Claims<br>Denied Claims | 16<br>Total Claims<br>View > | 16<br>Paid Claims<br>View > | 4<br>0<br>Partially Paid Claims<br>View > | Open Claims<br>View > | O<br>Denied Claims<br>View > |  |

ProTip: EOPs will **only** display under Paid claims.

5. Click the **Claim #** to view the claim.

|                         | Paid Claims<br>Partially Paid Claims<br>Open claims<br>Denied Claims                                                                                                    | 16<br>Total Claims<br>View > | 16<br>Paid Claims<br>View > | O<br>Partially Paid Claims<br>View > | Open Claims<br>View > | O<br>Denied Claims<br>View > |        |
|-------------------------|----------------------------------------------------------------------------------------------------|------------------------------|-----------------------------|--------------------------------------|-----------------------|------------------------------|--------|
| Claim #                 | Patlent Name                                                                                                    | Date of Birth                | Date of Service             | Billed Charges                       | Plan Responsibility   | Patient Responsibility       | Status |
| -                       |                                                                                                    |                              | 03/06/2024                  | \$580.00                             | \$164.68              | \$0.00                       | Paid   |
| Claim #                 |                                                                                                    |                              | 02/14/2024                  | \$290.00                             | \$83.47               | \$0.00                       | Paid   |
| 1 - Harrison - Harrison | 10.000.0000                                                                                                    |                              | 02/11/2024                  | \$940.00                             | \$195.82              | \$0.00                       | Paid   |
|                         | 1010.001                                                                                                    |                              | 02/11/2024                  | \$600.00                             | \$143.90              | \$0.00                       | Paid   |
|                         | 100000                                                                                                    |                              | 02/09/2024                  | \$450.00                             | \$151.72              | \$0.00                       | Paid   |
| 1.000.000               | 1000.000                                                                                                    |                              | 02/07/2024                  | \$430.00                             | \$117.75              | \$0.00                       | Paid   |
| 1 march 10 m            | 100000                                                                                                    |                              | 01/30/2024                  | \$520.00                             | \$121.90              | \$0.00                       | Paid   |
| -                       | 1000 million (1000)                                                                                                    |                              | 01/30/2024                  | \$200.00                             | \$43.90               | \$0.00                       | Paid   |
|                         |                                                                                                    |                              | 01/30/2024                  | \$200.00                             | \$60.04               | \$0.00                       | Paid   |
| 1.000.00.00.00          | 10 - 10 H - 10 H |                              | 01/30/2024                  | \$310.00                             | \$88.54               | \$0.00                       | Paid   |
|                         |                                                                                                    |                              | < <u>1</u> 2 >              |                                      |                       |                              |        |

ProTip: Select a **date of service** that's closest to the check date on your check. This will ensure EOP matches with your check number.

6. The Claim Details page will display. Click Download EOP button to view and download EOP.

| Claim Details                                     |                       |             |                                                                                                    |              |                                  |
|---------------------------------------------------|-----------------------|-------------|----------------------------------------------------------------------------------------------------|--------------|----------------------------------|
| Claim Details                                     |                       |             |                                                                                                    |              |                                  |
| View details related to a specific claim.         |                       |             |                                                                                                    |              |                                  |
|                                                   |                       |             |                                                                                                    |              |                                  |
| Status                                            | Claim #               | Member Name | Service Date                                                                                                    | Total Billed | Plan Paid                        |
| Paid                                              |                       |             | 02/14/2024                                                                                                    | \$290.00     | -                                |
|                                                   |                       |             |                                                                                                    |              |                                  |
| Click a button below to take action on this claim |                       |             |                                                                                                    |              |                                  |
| Claim Inquiry                                     | Dispute Claim D       | ownload EOP |                                                                                                    |              |                                  |
|                                                   |                       |             |                                                                                                    | Ū            |                                  |
| Patient Details                                   |                       |             |                                                                                                    | -            |                                  |
| Member ID                                         | Patient Name          |             | DOB                                                                                                    |              | Gender<br>Male                   |
| Coverage Type                                     | Plan Type             |             | Plan Name                                                                                                    |              |                                  |
| medical                                           | EP                    |             | Property of the Property of the Property of th |              |                                  |
|                                                   |                       |             |                                                                                                    |              |                                  |
| Claim Summary                                     |                       |             |                                                                                                    |              |                                  |
| Billed Charge                                     | Total Allowed         |             | Plan Responsibility                                                                                                    |              | Patient Responsibility           |
| \$290.00                                          | \$83.47               |             | \$83.47                                                                                                    |              | \$0.00                           |
| Total Deductible<br>\$0.00                        | Total Copay<br>\$0.00 |             | Total Coinsurance<br>\$0.00                                                                                                    |              | Claim Status<br>Paid             |
| Total Primary Insurance                           | Date of Service       |             | DRG Code                                                                                                    |              | Servicing Provider Name/Facility |
| \$0.00                                            | 02/14/2024            |             | UN                                                                                                    |              | 1000 C                           |
|                                                   |                       |             |                                                                                                    |              |                                  |

7. The EOP will download on your desktop. Click the downloads symbol to view the download status. Once downloaded, you can click the document to view it.

| < → C @ | metroplushealth.my.site.com/Providers/s/claim-details-page?Type=medical&cl | aimNumberReport=01-021624-475-79&label=01-2024.02.16-475-79&r | ecordId=01-2024.02.16-475-79&clickedFrom=Home | ९ ☆ 💼                                  |           |  |
|---------|----------------------------------------------------------------------------|---------------------------------------------------------------|-----------------------------------------------|----------------------------------------|-----------|--|
|         | ✓MetroPlusHealth                                                           |                                                               |                                               | Recent download history                | $\otimes$ |  |
|         | Home Manage My Patients V Resources V My Prof                              | ile Inquiry                                                   |                                               | EOB (2).pdf<br>201 K8 • 18 minutes ago |           |  |
|         | Home > Claim Details                                                       |                                                               |                                               | Full download history                  | Ľ         |  |
|         | Claim Details                                                              |                                                               |                                               |                                        |           |  |
|         | /iew details related to a specific claim.                                  |                                                               |                                               |                                        |           |  |
|         | Status Claim a<br>Paid                                                     | Member Hane Service Date<br>62/14/2024                        | Total Billed<br>5299.00                       | Plan Paid<br>-                         |           |  |
|         | Click a button below to take action on this claim.                         |                                                               |                                               |                                        |           |  |
|         | Claim Inquiry Dispute Claim D                                              | ownload EOP                                                   |                                               |                                        |           |  |

8. Alternatively, you can go to your downloads folder on your desktop to view and open the document.

| $\leftarrow$ $\rightarrow$ $\checkmark$ $\uparrow$ $\clubsuit$ > This PC > Download | ls ≯    |                                                                |                      |                    | マン Search Do | ownloads 🔎 |
|-------------------------------------------------------------------------------------|---------|----------------------------------------------------------------|----------------------|--------------------|--------------|------------|
| ★ Quick access                                                                      | ^       | Name 8                                                         | Date modified        | Туре               | Size         |            |
| Downloads                                                                           | *       | -EOP                                                           | 3/18/2024 3:45 PM    | Adobe Acrobat Docu | 7,176 KB     |            |
| Documents                                                                           | *       | 18 Marchis KD Dange Sama                                       | a second contraction | Collection States  | 100.00       |            |
|                                                                                     |         | 40 Provide Partiti, cogging it to the families (concernant 7). |                      |                    |              |            |
|                                                                                     | <u></u> | 24, 417 Dange toos at Default.                                 | 1.10.000             | Contract State     |              |            |

9. The EOP will display.

| EOB (2).pdf | 3 / 8   - 100% +   🖬 🚸                            |                                    |            |            |          |             |                                                                                                    |                         |             |              |          |            |        |  |  |
|-------------|---------------------------------------------------|------------------------------------|------------|------------|----------|-------------|----------------------------------------------------------------------------------------------------|-------------------------|-------------|--------------|----------|------------|--------|--|--|
|             |                                                   |                                    |            |            |          |             |                                                                                                    | Page 1 of 6             |             |              |          |            |        |  |  |
|             | 50 W<br>New                                       | /ater Street, 7th<br>York, NY 1000 | Floor<br>4 |            |          |             |                                                                                                    | MetroPlusHealth         |             |              |          |            |        |  |  |
|             |                                                   |                                    |            |            |          | Vendor Name |                                                                                                    |                         |             | _            |          |            |        |  |  |
|             |                                                   |                                    |            |            |          |             |                                                                                                    | Vendor Address          |             |              |          |            |        |  |  |
| 1           | 9<br>NOTICE OF PARTIAL APPROVAL OF MEDICAL COVERA |                                    |            |            |          | ERAGE       | Vendor Number         Check Date       02/21/24         Check Number       02/21/24         Deck Number       02/21/24         Check Amount       02/21/24         Deck Amount       02/21/24         Check Amount       02/21/24         Check Amount       02/21/24         Check Amount       02/21/24         Check Amount       02/21/24         Check Amount       02/21/24         Check Amount       02/21/24         Check Amount       02/21/24         Check Amount       02/21/24         Check Amount       02/21/24         Check Amount       02/21/24         Check Amount       02/21/24         Want of the Check Amount       02/21/24         Want of the Check Amount       02/21/24         Want of the Check Amount       02/21/24         Want of the Check Amount       02/21/24         Want of the Check Amount       02/21/24         Want of the Check Amount       02/21/24         Want of the Check Amount       02/21/24         Want of the Check Amount       02/21/24         Want of the Check Amount       02/21/24         Want of the Check Amount       02/21/24         Want |                         |             |              |          | 3          |        |  |  |
|             | Provider N                                        | ame                                |            | Provider I | Number   |             | Group N                                                                                                    | oup Number Company Name |             |              |          |            |        |  |  |
| 2<br>       | Patient Na                                        | me                                 |            | Member I   | D Number |             | Patient                                                                                                    | Number                  |             | Claim Number |          |            |        |  |  |
|             | Date                                              | Svc<br>Code                        | Charged    | Allowed    | Not      | Discount    | Other                                                                                                    | Deduct                  | Co-Ins.     | Сорау        | Ins Paid | Note       |        |  |  |
|             | 02/09/24                                          | 36415                              | 20.00      | 6.86       | 0.00     | 0.00        | 0.00                                                                                                    | 0.00                    | 0.00        | 0.00         | 6.86     |            |        |  |  |
|             | Total                                             |                                    | 20.00      | 6.86       | 0.00     | 0.00        | 0.00                                                                                                    | 0.00                    | 0.00        | 0.00         | 6.86     |            |        |  |  |
|             | Patient<br>Responsi                               | bility                             | 0.00       |            |          |             |                                                                                                    |                         |             |              |          |            |        |  |  |
| 5           |                                                   |                                    |            |            |          |             |                                                                                                    |                         | Page 2 of 6 |              | ✓M       | letroPlus⊦ | lealth |  |  |

ProTip: The EOP may also include other patients' payments besides the patient you see the claim under.